### まえがき

本書は、多くのパソコンで導入されている表計算ソフト「Excel」を使って、 3次元コンピュータグラフィックスの基礎を学んでもらうための実習書であ る。コンピュータグラフィックスは、いまやメディア処理技術として多くの大 学や高専で教育されている基礎科目であり、グラフィックスライブラリーの利 用を前提としたカリキュラムが組まれている場合が多い。授業で学んだことを 自宅で、または通学途中で反芻しようとしてもその環境を整えることができず に断念してしまう場合もある。多くの学生が日常的に利用できるコンピュータ グラフィックス用学習環境を検討していくなかで、多くのパソコンに導入され ている Excel の利用を思い至った。

多くの方は、Excelとコンピュータグラフィックスとの関係がよくわからな いのではないだろうか。Excelにはコンピュータグラフィックス計算で必要と なる行列演算機能が組み込まれている。また、表を構成する「セル」のサイズ を十分に小さくして、それぞれに色を割り当てるための機能も準備されてい る。これらを使えば、専用ソフトと比較してなんら遜色のない画像生成が可能 となるのである。高度なコンピュータグラフィックス表現を行うために、 シェーダーを利用するときにはコンピュータグラフィックスの仕組みを十分に 理解しておく必要がある。グラフィックスライブラリーの利用を前提とした教 育では、この仕組みが隠ぺいされてしまい十分な理解に到達しない。この場合 も本書は役立つものと確信する。Excelを用いたコンピュータグラフィックス はこれまで隠ぺいされてきたこの仕組みを「見える化」するのである。

本書で解説する Excel を使ったコンピュータグラフィックスでは, Excel の シートを座標変換計算用と画像データ保存向けフレームバッファ用の2種類に 分ける。座標変換計算シートでは, 座標変換用行列を作成して, 与えられた3 ii まえがき

次元座標を目に見える形で変換していく。その後,各座標で計算された色情報 に基づき,フレームバッファシートに画像データを保存するためにExcel用プ ログラミング言語 VBA を使用する。VBA には、セルからデータを取得したり、 セルヘデータを保存するための入出力機能が組み込まれている。本書では三角 形パッチで表現された3次元形状を取り扱う。このため画像データを計算する ために、VBA を使って、座標変換計算シートにおけるセルから変換処理後の3 次元座標データを取得して、三角形単位で色データを計算し、その結果をフ レームバッファシートにおけるセルへ保存する。

さらに Excel を使ったアニメーション作製も可能である。例えば、ある軸周 りの回転アニメーションは、VBA により、回転角度に応じた座標変換用行列 の値を継続的に計算し、その結果を座標変換計算シートの行列の要素値に保存 する。その結果、回転した3次元形状の画像がフレームバッファシートに描か れることとなる。また、フレームバッファシートを2枚利用することにより、 連続的なアニメーション表示が可能である。これは、コンピュータグラフィッ クス技術において「ダブルバッファリング」と呼ばれる技術に対応する。すな わち表側のフレームバッファシートで画像データを見せている間に、裏側のフ レームバッファシートにおいて画像データを計算することで書き込み途中の様 子を隠ぺいし、利用者に書き込みの完了したフレームバッファを見せる効果を もつ。

さらにもう一枚シートを用意することにより,複雑な3次元形状を表現する ために必要不可欠な隠面消去技術の実現が可能である。各セルで三角形パッチ の内部の奥行き値を保存するようにして,つねに視点から近いものを残すよう にしておくことで3次元形状の隠面消去が可能になる。コンピュータグラ フィックス技術において,奥行き値をZ値と呼ぶことより,このシートはZ バッファを表現する。また、半透明形状の描画も可能である。3次元形状のう ち,不透明な三角形パッチと半透明な三角形パッチに分け,まず,不透明な三 角形パッチの描画を完成させる。その後、半透明な三角形パッチを,視点から 遠いものから順に、すでにセルに書き込まれている色データと混合させること で半透明表現が可能となる。不透明三角形パッチより手前の半透明不透明三角 形パッチだけを描画するために Z バッファを参照する。

本書により, Excel を使ってコンピュータグラフィックスの基礎を学ぶこと で, Excel の実践的活用法を習得することが期待できる。セルから必要データ を取り出して,何か処理を施して,その結果をセルに戻していくという処理の 流れは,多くの分野で活用できるものと期待している。みなさんが本書で学ん だ Excel を使った先進的情報処理技術をさまざまな分野で応用されることを 祈る。

2011年5月

#### 著 者

# 目 次

### 第1章 Excelの基本操作

| 1 | .1  | Ex  | cel | の走  | 己動 | ••••• | ••••      | •••• |           | ••••    |           |           | • • • • • | •••• | • • • • |           | •••• | ••••      |         | • • • • | ••••    | ·· 1            |
|---|-----|-----|-----|-----|----|-------|-----------|------|-----------|---------|-----------|-----------|-----------|------|---------|-----------|------|-----------|---------|---------|---------|-----------------|
| 1 | .2  | ワ・  | ーク  | シー  | トと | セル    | , <b></b> | •••• |           | ••••    |           | ••••      |           | •••• | ••••    |           | •••• | • • • • • | •••     |         |         | $\cdot \cdot 2$ |
|   | 1.2 | 2.1 | ワー  | -クシ | ート | 操作    | <u>.</u>  | •••• | • • • • • | • • • • |           | • • • •   | • • • • • | •••• | ••••    | • • • • • | •••• | ••••      |         |         |         | $\cdot \cdot 2$ |
|   | 1.2 | 2.2 | セ   | ル   | 操  | 作…    | ••••      | •••• |           |         | ••••      |           | ••••      |      | ••••    |           | •••• |           | • • • • |         |         | …4              |
| 1 | .3  | 行   | 列   | 演   | 算  | ••••  |           | •••• |           | ••••    |           |           | • • • • • | •••• |         |           | •••• | ••••      |         |         |         | 8               |
|   | 1.3 | 8.1 | 行   | 列   | J  | 積・    |           | •••• | • • • • • | ••••    | ••••      |           | ••••      |      | ••••    | • • • • • | •••• | ••••      | • • • • | • • • • | ••••    | ··· 8           |
|   | 1.3 | 8.2 | 逆   | 行   | ŕ  | 列・    |           | •••• | • • • • • | ••••    | • • • • • | • • • • • |           | •••• | ••••    |           | •••• | • • • • • | •••     | • • • • | ••••    | · 10            |
|   | 1.3 | 3.3 | 転   | 置   | 行  | 列・    |           | •••• | • • • • • | ••••    | • • • • • |           |           | •••• | ••••    | • • • • • | •••• | • • • • • | •••     | • • • • | ••••    | ·12             |
|   | 1.3 | 8.4 | 行歹  | 间の名 | 前を | 使っ    | た言        | †算   | •••••     | ••••    | • • • • • | ••••      | • • • • • | •••• |         | ••••      |      |           | •••     | • • • • | • • • • | ·13             |
| 湏 | i i | 羽白  | 問   | 題   |    |       |           | •••• |           | ••••    |           | ••••      | • • • • • | •••• | ••••    | ••••      | •••• | •••••     | •••     | ••••    | ••••    | · 14            |

## 第2章 VBA プログラミング

| 2 | 2.1 | Vis | ual Basic | e Edit | tor の | 起動              | •••••           | •••••       | •••••         | •••••         | • • • • • • • • | • • • • • • | • • • • • • • | •••••         | •••••           | 15 |
|---|-----|-----|-----------|--------|-------|-----------------|-----------------|-------------|---------------|---------------|-----------------|-------------|---------------|---------------|-----------------|----|
| 2 | 2.2 | プ   | ロシー       | ジャ     | ••••• | • • • • • • • • | • • • • • • • • |             | •••••         | • • • • • • • | •••••           |             | •••••         |               | • • • • • • • • | 19 |
|   | 2.2 | .1  | Subプロ     | シー     | ジャ・   |                 |                 | • • • • • • | • • • • • • • |               | • • • • • • •   | •••••       | •••••         |               | • • • • • • •   | 19 |
|   | 2.2 | .2  | Function  | nプロ    | シー    | ジャ・             | • • • • • • • • | •••••       | ••••          |               |                 | •••••       | ••••          | ••••          | • • • • • • •   | 20 |
| 2 | .3  | 変   | 数とデー      | タ型     | ••••• |                 |                 |             |               |               | •••••           |             |               |               | •••••           | 21 |
|   | 2.3 | .1  | 変         |        | 数…    |                 | •••••           | •••••       |               | •••••         | •••••           | •••••       |               | • • • • • •   | • • • • • • • • | 21 |
|   | 2.3 | .2  | デー        | タ      | 型···· |                 |                 | •••••       |               | •••••         | •••••           | •••••       |               | • • • • • •   |                 | 23 |
|   | 2.3 | .3  | 配         |        | 列…    | • • • • • • • • | • • • • • • •   | •••••       |               | •••••         | •••••           | •••••       |               | •••••         | • • • • • • •   | 24 |
|   | 2.3 | .4  | 値渡しと      | :参照    | 渡し    | •••••           |                 |             | •••••         |               | •••••           | •••••       | •••••         | • • • • • • • | • • • • • • •   | 24 |
| 2 | 2.4 | 制   | 御         | 文      | ••••• |                 |                 |             |               |               | •••••           |             |               |               |                 | 25 |
|   | 2.4 | .1  | If        |        | 文…    |                 |                 |             |               |               | •••••           |             |               |               |                 | 25 |

| 目 | 次 | v |
|---|---|---|
|   |   |   |

|   | 2.4.2 | Select | 文              | 7 |
|---|-------|--------|----------------|---|
|   | 2.4.3 | For    | 文              | 8 |
|   | 2.4.4 | Do     | 文2             | 8 |
|   | 2.4.5 | Exit   | 文              | 9 |
| 2 | .5 VB | Aによるワー | - クシートおよびセルの操作 | 0 |
|   | 2.5.1 | ワークシート | ・の操作 ·······3  | 0 |
|   | 2.5.2 | セルの操   | 作3             | 1 |
| 湏 | 「四    | 問 題    | 3              | 3 |

# 第3章 幾 何 変 換

| 3.1 2  | 次元平面34         |
|--------|----------------|
| 3.1.1  | スケーリング34       |
| 3.1.2  | 平 行 移 動        |
| 3.1.3  | 回 転35          |
| 3.2 3  | 次元空間           |
| 3.2.1  | スケーリング         |
| 3.2.2  | 平 行 移 動        |
| 3.2.3  | 回 転            |
| 3.3 合  | 成 変 换          |
| 3.3.1  | 2次元の場合         |
| 3.3.2  | 3次元の場合40       |
| 3.4 Ex | .cel による幾何変換41 |
| 演 習    | 問 題            |

# 第4章 頂 点 処 理

| 4.1 座 | 標 系48         |
|-------|---------------|
| 4.1.1 | オブジェクト座標系48   |
| 4.1.2 | 世界座標系         |
| 4.1.3 | カメラ座標系・・・・・50 |
| 4.1.4 | クリップ座標系       |
| 4.1.5 | 正規化デバイス座標系    |

| vi | 目 | 次 |
|----|---|---|
|    |   |   |

| 4.1.6  | ウィンドウ座標系・・・・・ | 51 |
|--------|---------------|----|
| 4.2 座  | 標 変 換         | 52 |
| 4.2.1  | モデリング変換       | 52 |
| 4.2.2  | ビューイング変換      | 53 |
| 4.2.3  | 投影変換          | 55 |
| 4.2.4  | ビューポート変換      | 58 |
| 4.3 Ex | cel による頂点処理   | 59 |
| 演 習    | 問 題           | 38 |

## 第5章 ピクセル処理

| 5.1 フ  | レームバッファ          |
|--------|------------------|
| 5.1.1  | カラーバッファ          |
| 5.1.2  | デプスバッファ          |
| 5.2 線  | 分の描画             |
| 5.2.1  | 増分アルゴリズム・・・・・73  |
| 5.2.2  | ブレゼンハムのアルゴリズム    |
| 5.2.3  | 線分上での色の補間        |
| 5.3 三  | 角形の描画            |
| 5.3.1  | スキャン変換           |
| 5.3.2  | 三角形上での色の補間80     |
| 5.4 Ex | acel によるピクセル処理82 |
| 演 習    | 問 題              |

## 第6章 幾何データの表示

|                 | 何データの表現   | 6.1 幾 |
|-----------------|-----------|-------|
|                 | ポリゴンデータ … | 6.1.1 |
|                 | 四面体データの記述 | 6.1.2 |
|                 | レームバッファ処理 | 6.2 7 |
|                 | モジュール変数…  | 6.2.1 |
| ý ······103     | ダブルバッファリン | 6.2.2 |
| <i>.</i><br>104 | Zバッファアルゴリ | 6.2.3 |

|        |                                             | I      | 次          | vii       |
|--------|---------------------------------------------|--------|------------|-----------|
| 6.3 シ  | ェーディング処理                                    |        |            | 117       |
| 6.3.1  | 光 の 反 射                                     | •••••  |            | 118       |
| 6.3.2  | 反射モデル                                       |        |            | ····· 121 |
| 6.3.3  | シェーディング・・・・・・・・・・・・・・・・・・・・・・・・・・・・・・・・・・・・ | •••••  |            | ····· 124 |
| 6.4 7  | ルファブレンディング処理                                |        |            | ·····128  |
| 6.4.1  | 不透明度                                        |        |            | ····· 128 |
| 6.4.2  | 不透明度を考慮したピクセル値の合                            | 成      |            | ••••• 131 |
| 6.5 Ex | cel による幾何データの表示                             |        |            | ·····134  |
| 6.5.1  | システム実装・・・・・                                 | •••••  |            | ····· 135 |
| 6.5.2  | 四面体データの描画                                   | •••••  |            | 139       |
| 6.5.3  | 補間した色での描画・・・・・                              |        |            | 143       |
| 6.5.4  | シェーディング処理を施した描画…                            |        |            | ····· 146 |
| 6.5.5  | アルファブレンディング処理を施し                            | た四面体デー | タの描画・・・・・・ | ····• 150 |
| 演 習    | 問 題                                         |        |            | 154       |

| 付録 A | . 座標変換行列155      |
|------|------------------|
| A.1  | 平行投影行列の導出155     |
| A.2  | 透視投影行列の導出        |
| A.3  | ビューポート変換行列の導出162 |
| 付録 B | . 関 数 一 覧164     |
| В.1  | フレームバッファ操作関数164  |
| В.2  | 描 画 関 数······165 |
| В.З  | シェーディング処理関数172   |
| B.4  | メイン関数            |
|      |                  |

| 参 | 考 | 文 | 献 | 175 |
|---|---|---|---|-----|
| 索 |   |   | 引 | 176 |

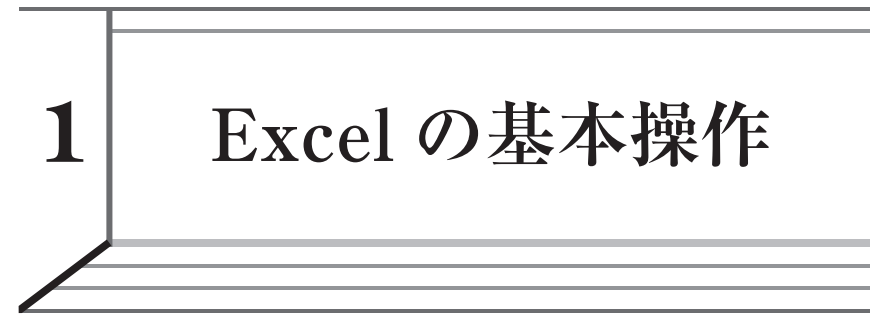

本章では、ワークシート上での演算を中心として Excel の基本的な操作方 法について説明する。

### 1.1 Excelの 起動

本書では, Excel 2007 の利用を前提として説明を行う。Excel 2007 を起動す ると図1.1 に示すような画面が表示される。

| Ba        | <b>1</b> 17 · | C (1)                | Ŧ         |           |     | Bor           | ok1 - Micro   | soft Excel  |                                      |                     |        |                | -                       | . = |
|-----------|---------------|----------------------|-----------|-----------|-----|---------------|---------------|-------------|--------------------------------------|---------------------|--------|----------------|-------------------------|-----|
| Y         | *-2           | 揮入                   | ページ レイアウト | 25摄 -     | データ | 构相 表示         | 開発            |             |                                      |                     |        |                | 0                       | _ 0 |
| 日本        | , G           | AS Pゴシック<br>B Z II 、 | * 11<br>  | · A · Z · | === |               | 計 標準<br>品、 回、 | o/_ • *29 . | •<br>•<br>•<br>•<br>•<br>•<br>•<br>• | き テーブルとして           | セルの    | 冒= 挿入。<br>評判除。 | Σ · A<br>型 · 型/<br>並べ替え | 品   |
| •<br>川ップボ | -K ₪          | 2                    | 7*`/ト     |           |     | 62 <i>8</i> 2 |               | 約值          | e.0 書式 ·                             | <ul> <li></li></ul> | スタイル ~ | 121 書式 *       | (2* フィルタ*<br>須生         | 違折  |
| 0000      | Δ1            |                      | - (a - E  |           |     | HLGL          |               | NATE        |                                      | 7217                |        | C./V           | 04270                   |     |
|           |               |                      | 0         | D         | E   | E             | C             | U           | T                                    |                     | V      |                | М                       |     |
| 1         | A             |                      |           | U         | L   |               | G             |             | 1                                    | 0                   | R      | L              | D/I                     |     |
| 2         |               | •                    | 名前        | ボック       | ス   |               |               |             |                                      |                     |        |                |                         |     |
| 3         | +             | 11                   | H 133     | • • •     |     |               |               |             |                                      |                     |        |                |                         |     |
| ł.        | L             | 10                   |           |           |     |               |               |             |                                      |                     |        |                |                         |     |
| 5         |               |                      |           |           |     |               |               |             |                                      |                     |        |                |                         |     |
| 5         |               |                      |           |           |     |               |               |             |                                      |                     |        |                |                         |     |
| -         |               |                      |           |           |     |               |               |             |                                      |                     |        |                |                         |     |
| 5         |               |                      |           |           |     |               |               |             |                                      |                     |        |                |                         |     |
| 0         |               |                      |           |           |     |               |               |             |                                      |                     |        |                |                         |     |
| 1         |               |                      |           |           |     |               |               |             |                                      |                     |        |                |                         |     |
| 2         |               |                      |           |           |     |               |               |             |                                      |                     |        |                |                         |     |
| 3         |               |                      |           |           |     |               |               |             |                                      |                     |        |                |                         |     |
| 4         |               |                      |           |           |     |               |               |             |                                      |                     |        |                |                         |     |
| 5         |               |                      |           |           |     |               |               |             |                                      |                     |        |                |                         |     |
| 6         |               |                      |           |           |     |               |               |             |                                      |                     |        |                |                         |     |
| /         |               |                      |           |           |     |               |               |             |                                      |                     |        |                |                         |     |
| 0         |               |                      |           |           |     |               |               |             |                                      |                     |        |                |                         |     |
| 0         |               |                      |           |           |     |               |               |             |                                      |                     |        |                |                         |     |
| 1         |               |                      |           |           |     |               |               |             |                                      |                     |        |                |                         |     |
| 2         |               |                      |           |           |     |               |               |             |                                      |                     |        |                |                         |     |
| 3         |               |                      |           |           |     |               |               |             |                                      |                     |        |                |                         |     |
| 24        |               |                      |           |           |     |               |               |             |                                      |                     |        |                |                         |     |
| 25        |               |                      |           |           |     |               |               |             |                                      |                     |        | 7-1            | ケシノー                    | Ь   |
| 26        |               |                      |           |           |     |               |               |             |                                      |                     |        | / /            | / /                     |     |
| - + >     | N Sheet       | t1_/Sheet2           | /Sheet3 / | 2         |     |               |               |             |                                      | _                   | 11     |                |                         | -   |

図1.1 Excelの起動画面と各部の名称

### 1.2 ワークシートとセル

Excel は、複数のワークシートと呼ばれる表で構成され、その表を構成する セルに、データや数式を代入することによってさまざまな演算を行うことがで きる。ここでは、ワークシートおよびセルの基本操作について説明する。

#### 1.2.1 ワークシート操作

〔1〕 ワークシートの追加と削除 ワークシートの追加および削除は、
 「シート見出し」を右クリックし表示されるメニューから簡単に実行することができる(図1.2)。

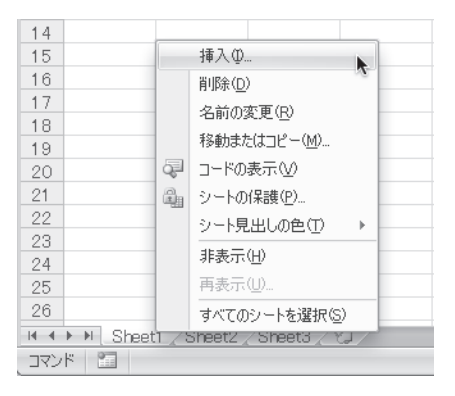

図1.2 ワークシートの追加と削除

ワークシートを追加する場合は、メニューから「挿入」を選択し、表示され るダイアログで「ワークシート」が選択されていることを確認し、「OK」ボタ ンをクリックする(図1.3)。新しいワークシートは、右クリックしたシート の左に挿入される。また、「シート見出し」の右端にある「ワークシートの挿 入」をクリックすることによって、既存のワークシートの最も右端に新しい ワークシートを追加することも可能である(図1.4)。

一方, ワークシートの削除は,「シート見出し」から削除したいワークシー

| 挿入              |                  |                         | ×              |
|-----------------|------------------|-------------------------|----------------|
| 標準 計算書          |                  |                         |                |
|                 |                  |                         |                |
|                 | a a              | X                       | プレビュー          |
| ワークシート          | グラフ Excel 4.0 マ: | ク MS Excel 5.0<br>ダイアログ |                |
|                 |                  |                         |                |
|                 |                  |                         | プレビューを表示できません。 |
|                 |                  |                         |                |
|                 |                  |                         |                |
|                 |                  |                         |                |
|                 |                  |                         |                |
| Office Online ( | のテンプレート(0)       |                         | OK キャンセル       |

図1.3 挿入ダイアログ

| 26  | j j                          |        |
|-----|------------------------------|--------|
| H 4 | ↔ → Sheet1 Sheet2 Sheet3 ( ) |        |
| עדב | たいド 🔤 ワークシートの挿入 (Shift       | t+F11) |

図1.4 ワークシートの挿入

ト上で右クリックし,表示されるメニューから「削除」を選択することによっ て行うことができる。

〔2〕 ワークシートの移動とコピー ワークシートの移動とコピーは, 追加と削除の操作と同様に「シート見出し」を右クリックし表示されるメ ニューから「移動またはコピー」を選択することによって行うことができる。

ワークシートの移動を行う場合は、「移動またはコピー」を選ぶことで表示 されるダイアログ内の「挿入先」を選択し、「OK」ボタンを押す。コピーする 場合は、「挿入先」を選択に加え、「コピーを作成する」にチェックを入れ、 「OK」ボタンを押す(図1.5)。

また、ワークシートの移動とコピーは、マウス操作でも簡単に行うことがで きる。移動したいワークシートの「シート見出し」をマウスドラッグして移動 することができる。コピーの場合は、Ctrl キーを押しながらマウスドラッグす ることで操作できる。 4 1. Excel の 基本操作

| シートの移動またはコピー ?×                        |
|----------------------------------------|
| 選択したシートを移動します。<br>移動先ブック名( <u>T</u> ): |
| Book1                                  |
| 挿入先(B):                                |
| Sheet1<br>Sheet2<br>Sheet3<br>(宋尾へ移動)  |
| ×                                      |
| □ コピーを作成する(C)                          |
| OK キャンセル                               |

図1.5 ワークシートの移動とコピー

[3] ワークシート名の変更 Excel を起動した直後は「Sheet 1」,「Sheet 2」,「Sheet 3」といった名前のワークシートが作成される。このワークシート 名を変更する場合,「シート見出し」から変更したいワークシートを右クリッ クし,表示されるメニューから「名前の変更」を選択する。そして,黒く反転 した見出しに,キーボードから変更したい名前を入力する(図1.6)。また, 「シート見出し」から変更したいワークシートをダブルクリックすることに よって変更することもできる。

| 26   |                   |        |
|------|-------------------|--------|
| 14 4 | > > Sheet1 Sheet2 | Sheet3 |
| עדב  | 1                 |        |

**図1.6** ワークシート名の変更

#### 1.2.2 セル操作

[1] セルの指定 データを入力する際には、その対象となるセルを選 択しておく必要がある。選択しているセルは、黒枠で強調表示されておりアク ティブセルと呼ばれ、「名前ボックス」にその場所が表示されている。アク ティブセルの指定は、矢印キーやマウスを使ってセルを選択する方法のほか に、「名前ボックス」に直接そのセル場所を入力することも可能である。「名前 ボックス」にセルを指定する場合、列番号と行番号を続けて記入する。例え ば、A列1行目のセルを指定する場合は「A1」というように指定する(図1.7 (a))。

また、ある範囲のセルを指定する場合、その範囲の先頭セル(左上のセル) から終端セル(右下のセル)までマウスドラッグして指定することができる が、「名前ボックス」に直接そのセル範囲を指定することもできる。この場合、 "先頭セル:終端セル"というように記述する。例えば、A列1行目のセル (先頭セル)からC列4行目のセル(終端セル)までの範囲を指定する場合は 「A1:C4」というように指定する(図1.7(b))。

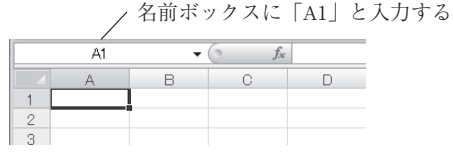

(a) 一つのセルを指定する場合

先頭セル (A1) から終端セル (C4) に マウスドラッグする

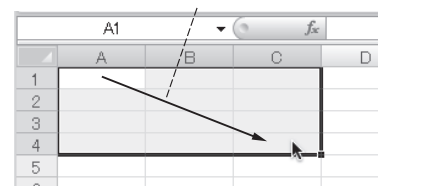

名前ボックスに「A1:C4」と入力する

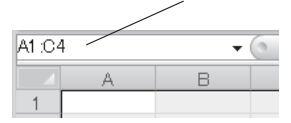

(b) セル範囲を指定する場合

図1.7 セルの指定

[2] 計算式の入力 セルに計算式を入力することによってさまざまな 演算を行うことができる。セルに計算式を入力するときは,等号「=」から始 まる式を入力する。例えば,「2×15+7」を計算する場合,セル A1 を選択し, 「=2\*15+7」と入力し Enter キーを押す。その結果,セル A1 に計算式の答 えである「37」が表示される(図1.8(a))。

#### 6 1. Excel の 基本操作

他のセルに入力された数値データを参照して計算を行うことも可能である。 例えば、セルA1に「3」、セルB1に「4」と入力し、セルA1とセルB1の数 値の和をセルC1に表示する場合、セルC1を選択し「=A1+B1」と入力し Enter キーを押すことで計算することができる(図1.8(b))。

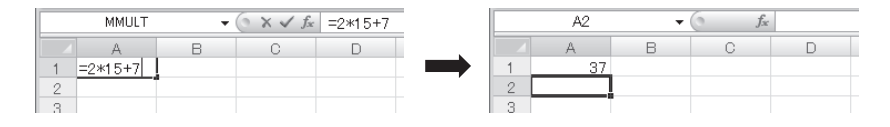

(a) 「2\*15+7」の計算

|   | MMULT  | $\bullet$ (• × $\checkmark$ $f_{x}$ | =A1+B1 |   |     | C2     | •      | () f <sub>x</sub> |   |  |
|---|--------|-------------------------------------|--------|---|-----|--------|--------|-------------------|---|--|
| 1 | A<br>3 | B C<br>4] =A1 +B1                   | D      |   | 1 2 | A<br>3 | B<br>4 | C<br>7            | D |  |
| 3 |        |                                     |        | - | 3   |        |        |                   |   |  |

(b) 「A1+B1」の計算

図1.8 計算式の入力

[3] 名前の管理 セルに名前を付けることで、その名前を利用して計 算式を記述することができる。名前を付けたいセルを選択し、「名前ボックス」 に名前を入力する。例えば、先に説明した二つの数値の和を計算する場合、セ ル A1 およびセル B1 にそれぞれ「x」と「y」という名前を付ける。そして、 セル C1 を選択し「= x + y」と入力し Enter キーを押すことで和を計算する ことができる(図 1.9)。

付けた名前の確認は「数式」タブの「名前の管理」から行うことができる (図1.10)。表示される「名前の管理」ダイアログに、名前と値と参照範囲が 表示される。また、名前を選択し「編集」ボタンを押すことで表示される名前 や参照範囲の変更などを行うことができる。

引

【あ】 【け】 【そ】 値の読み込み・代入 増分アルゴリズム 31 計算式の入力 73 5 値渡し 25[2] 【た】 129 アルファ値 アルファブレンディング 128 ダブルバッファリング 合成変換 39 後方クリップ面 55 72, 103 [(1)] 【さ】 [5] 99 色 —の変更 32 サイズの変更 頂点処理 48 32 座標値 98 【う】 【て】 座標変換パイプライン 52ウィンドウ座標系 51 三角形パッチ 98 データ型 23 デプステスト 三角形ポリゴン 98 73 【お】 参照渡し 25 デプスバッファ 72 オブジェクト座標系 転置行列 12 48 [U] 【か】 [と] シェーディング 117 35, 37 55 回転 視体積 50 投影変換 回転行列 40 投影変換行列 55 【す】 拡散反射 118 同次座標 39 画 素 70 スキャン変換 78 透視投影 55 カメラ座標系 50 スケーリング 34, 37 透視投影行列 56 カラーバッファ 71 スケーリング行列 40 【な】 環境光 118 スムーズシェーディング 124 名前の管理 6 【せ】 【き】 【は】 幾何データ 98 正規化デバイス座標系 51 逆行列 10 世界座標系 49 ハイライト 120 鏡面反射 120 接続情報 99 配 列 24 8 2 行列積 セル ひ ----の参照 31 [<] ――の指定 4 ピクセル 70 5 ピクセル処理 クリップ座標系 50 セル範囲 70 グローシェーディング 126 前方クリップ面 55 ビューイング変換 53

|               |            | -              | 索              | 弓                   | 177      |
|---------------|------------|----------------|----------------|---------------------|----------|
| ビューイング変換行列    | 53         |                |                | モデリング変換行列           | 52       |
| ビューポート変換      | 58         | [~]            |                | モデルビュー変換            | 53       |
| ビューポート変換行列    | 58         | 平行移動           | 35, 37         | モデルビュー変換行列          | 53       |
| ビューボリューム      | 50         | 平行移動行列         | 40             | [6]                 |          |
| [ふ]           |            | 平行投影           | 55             |                     | 100      |
|               | 197        | 半行投影行列         | 56             | フンバート反射モデル          | 122      |
| フォンンエーアインク    | 127<br>199 | 変 毅            | 21             | 【わ】                 |          |
| 不透明度          | 122        | 【ほ】            |                | ワークシート              | 2        |
| フラットシェーディング   | 124        | ポリゴンデータ        | 98             | ――の移動とコピー           | - 3      |
| ブレゼンハムのアルゴリズム | 75         | 141            |                | ――の参照               | 30       |
| フレームバッファ      | 70         | [6]            |                | ――の選択               | 30       |
| プロジェクト        | 19         | モジュール          | 19             | ――の追加と削除            | 2        |
| プロシージャ        | 19         | モジュール変数        | 21             | ワークシート名の変更          | 4        |
|               |            | モデリング変換        | 52             |                     |          |
|               |            | >              |                | >                   |          |
| [B]           |            | [F]            |                | [8]                 |          |
|               | 00         |                | 00             |                     | 07       |
| Boolean       | 23         | For 又<br>For 又 | 28<br>Sin 20   | Select X            | 27       |
| Byte          | 23<br>23   |                | Σ-γ <u>2</u> 0 | SELECT X Y Y Y      | 30<br>44 |
| ByVe          | 25         | [1]            |                | Single              | 23       |
| L o l         | 20         | If文            | 25             | Static              | 22       |
|               |            | Integer        | 23             | Step                | 28       |
| Case Else     | 27         | [ ]            |                | String              | 23       |
| Cells プロパティ   | 31         |                |                | Sub プロシージャ          | 19       |
| ColumnWidth   | 32         | Long           | 23             | [ ]                 |          |
| Const         | 22         | (M)            |                |                     |          |
| COS           | 44         |                |                | TRANSPOSE 関数        | 12       |
| CStr 関数       | 103        | MINVERSE 関数    | 10             | Until               | 28       |
| [ D ]         |            | MMULT 関数       | 8              | ( V )               |          |
| Dim           | <b>9</b> 9 | MSgBox         | 19             | Variant             | 23       |
| Dauble        | 23         | 【 P 】          |                | VBA                 | 15       |
| Do 文          | 28         | Private        | 21             | Visual Basic Editor | 15       |
|               |            | Public         | 21             |                     | 10       |
| [E]           |            | [8]            |                |                     |          |
| Else          | 26         |                |                | While               | 28       |
| Elself        | 26         | Range プロパティ    | 31             | Zバッファアルゴリズ.         | 4        |
| Exit 文        | 29         | RGB 関致         | 32             | ,                   | 73, 104  |
|               |            | RowHeight      | 32             |                     |          |
|               |            |                |                |                     |          |

#### — 著 者 略 歴 ——

| - 坂本 尚 | う久(さかもと なおひさ)  |
|--------|----------------|
| 1998 年 | 龍谷大学理工学部電子情報学科 |
|        | 卒業             |
| 2000 年 | 龍谷大学大学院理工学研究科  |
|        | 博士前期課程修了       |
|        | (電子情報学専攻)      |
| 2006 年 | 京都大学大学院工学研究科博士 |
|        | 後期課程修了(電気工学専攻) |
|        | 博士 (工学)        |
| 2008 年 | 京都大学特定助教       |
|        | 現在に至る          |

. .

- 小山田 耕二 (こやまだ こうじ)
- 1983年 京都大学工学部電気工学科卒業
- 1985年 京都大学大学院工学研究科博士 前期課程修了(電気工学専攻)
- 1985年
   日本アイ・ビー・エム株式会社

   勤務
- 1994年 博士 (工学) (京都大学)
- 1998年 岩手県立大学助教授
- 2001年 京都大学助教授
- 2003年 京都大学教授 現在に至る

### Excelで学ぶ コンピュータグラフィックス技術入門

Learning Computer Graphics using Excel

© Naohisa Sakamoto, Kohji Koyamada 2011

\*

2011年7月8日 初版第1刷発行

|         | -14-1    | -1-4    | L=           |                              | NZ                        |                           | 4                                        |                                                               |    |
|---------|----------|---------|--------------|------------------------------|---------------------------|---------------------------|------------------------------------------|---------------------------------------------------------------|----|
| 検印省略    | 者        | 者       | 坂<br>小 山     | 平<br>  田                     | 向<br>耕                    |                           | 入二                                       |                                                               |    |
|         | 発 行      | 者       | 株式会          | 社                            | コロ                        | ナ                         | 社                                        |                                                               |    |
|         |          |         | 代 表          | 者                            | 牛来                        | 真                         | 也                                        |                                                               |    |
|         | 印刷       | 所       | 萩 原          | 印刷                           | 株式                        | 会                         | 社                                        |                                                               |    |
|         | 112-     | 0011    | 東京都          | 文京区                          | 千石 4-                     | -46-                      | 10                                       |                                                               |    |
|         | 発行所      | 林式      | 、会社          | コ                            |                           | ナ                         | 社                                        |                                                               |    |
|         | COF      | RONA 1  | PUBLI        | SHING                        | G СО.,                    | LT                        | D.                                       |                                                               |    |
|         |          |         | Tokyo        | Japa                         | n                         |                           |                                          |                                                               |    |
|         | 振替 001   | 40-8-1  | $4844 \cdot$ | 電話((                         | 3)3941                    | 1-31                      | 31(代)                                    |                                                               |    |
| [       | ホームペ-    | -ジ htt  | ://w         | WW.CC                        | ronas                     | ha.                       | co.jp                                    | ]                                                             |    |
| ISBN 97 | 8-4-339- | 02455-5 | 5            | (安)                          | 室)                        | (製                        | 本:グ                                      | リーン                                                           | )  |
| Printed | in Japar | l       | 本            | 書のコピ                         | ー,ス:                      | キャン                       | /、デジ                                     | タル化等                                                          | 手の |
|         |          |         | 三 き ぎ 者 (    | 町候裂・<br>禁じられ<br>こよる本<br>よ,いか | 転載は<br>ており<br>書の電<br>なる場合 | 者TFA<br>ます。<br>子デー<br>合も記 | <sup>重</sup> 法上で<br>購入者<br>- タ化及<br>見めてお | い<br>例<br>外<br>の<br>第<br>で<br>電<br>子<br>書<br>り<br>ま<br>せ<br>ん | ミ医 |
|         |          |         | 落            | 丁・乱丁                         | 本はお耳                      | 反替え                       | いたし                                      | ます                                                            |    |